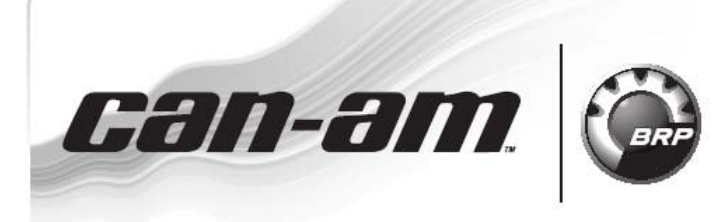

**SERVICE** Bulletin

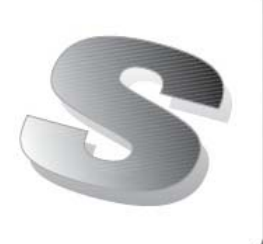

Дата: **8 октября 2010** 

Предмет: Файл калибровки DPS (используется, если выполняется замена DPS)

No. 2011-8

| год  | модель                | НОМЕР МОДЕЛИ | СЕРИЙНЫЙ НОМЕР |
|------|-----------------------|--------------|----------------|
| 2010 | Popogodo u Outlandor  |              | Boo            |
| 2011 | Nellegade / Outlander |              | DCe            |

Динамический усилитель рулевого управления DPS (P/N 709400908) поставляемый как запасная часть, должен пройти процедуру обновления файла калибровки для обеспечения нормальной работоспособности.

**ПРИМЕЧАНИЕ:** Данная процедура применяется только в том случае, если происходит замена модуля DPS.

При работе всегда используйте последнюю версию программного обеспечения B.U.D.S. На момент опубликования данного бюллетеня последняя версия программного обеспечения B.U.D.S. для мотовездеходов Сал-Ат ATV<sup>TM</sup> – 2.3.31.

Данный бюллетень заменяет сервисный бюллетень 2010-4, но только в том случае если не используется DPS (P/N 709400816).

| DPS (P/N)   | B.U.D.S. | Файл калибровки<br>(P/N) |
|-------------|----------|--------------------------|
| 709 400 908 | 2.3.31   | 715 900 127.FC           |

# Действия

Описание подключения диагностического оборудования к мотовездеходу представлено в *CAN-AM 2008 RENEGADE* & *OUTLANDER SHOPMANUAL* — Section 06 ELECTRICAL SYSTEM, Subsection 1 under *MULTI-PURPOSE INTERFACE-2 (MPI-2)* and *B.U.D.S. SOFTWARE.* 

## Загрузка калибровочного файла

Файл калибровки доступен для загрузки на сайте РОСАН (авторизованный вход для Дилеров).

// Downloads// Ski-Doo/Lynx/Can-Am/Sea-Doo/Sport Boats// Программы B.U.D.S.//

**ПРИМЕЧАНИЕ:** Для переноса файла на компьютер без подключения к Интернет, его можно записать на съемный носитель.

# Обновление базы

## программного обеспечения B.U.D.S.

1. До запуска программного обеспечения B.U.D.S. выполните все необходимые подключения.

2. Поверните ключ зажигания в положение «ON».

3. Используйте версию программного обеспечения B.U.D.S. 2.3.31.

4. Запустите программное обеспечение B.U.D.S. и выполните вход в программу.

5. Сигнальные лампочки USB и CAN на блоке MPI-2 должны быть зеленого цвета.

6. Появившаяся ниже надпись должна исчезнуть сразу же после того, как программное обеспечение B.U.D.S. установит соединение. Если данное сообщение не исчезает, нажмите на кнопку «Try active detection mode».

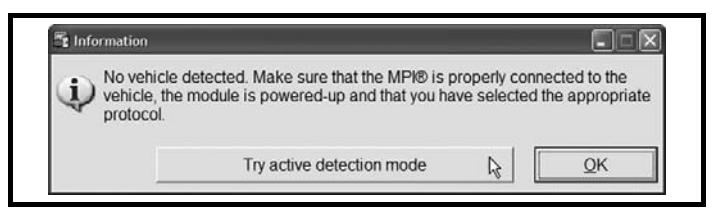

7. В меню программного обеспечения В.U.D.S. выберите раздел «TOOLS»:

- перейдите в подраздел «UPDATE DATA-BASE»

| <u>T</u> ools | Help                    |  |  |  |
|---------------|-------------------------|--|--|--|
| Teg           | hnicians                |  |  |  |
| <u>О</u> р    | Options                 |  |  |  |
| Upo           | Update Database         |  |  |  |
| 8. Нажмите    | на кнопку «ADD UPDATE». |  |  |  |

| The follow                 | ving is your list o | of registered updates.                                                                           |                |   |
|----------------------------|---------------------|--------------------------------------------------------------------------------------------------|----------------|---|
| Name                       | Date                | Description                                                                                      | File Name      | 1 |
| HY1911B8                   | 2008-02-12          | Overtemp Engine Limitation correction<br>for first generation Production ECU                     | 715 900 059.fc |   |
| HY1911B7                   | 2008-02-12          | Overtemp Engine Limitation correction<br>for second generation Production ECU                    | 715 900 059.fc |   |
| Outlander C18<br>709400830 | 2009-06-18          | Outlander calibration for C18                                                                    | 715 900 070.fc | l |
| Renegade C18<br>709400831  | 2009-06-18          | Renegade calibration for C18                                                                     | 715 900 070.fc |   |
| S01112C18_WITH             | 2009-06-18          | Outlander Calibration + Software for<br>C18                                                      | 715 900 070.fc |   |
| S01112C18_WITH             | 2009-06-18          | Renegade Calibration + Software for<br>C18                                                       | 715 900 070.fc |   |
| S01112C18_WITH             | 2009-07-02          | Software and calibration update for<br>ATV Outlander/Renegade as per<br>Service Part - Boot mode | 715 900 070 fc |   |

### ТИПОВОЙ ПРИМЕР

9. Найдите предварительно сохраненный файл и нажмите на кнопку «OPEN».

10. В появившемся диалоговом окне, нажмите на кнопку «ОК».

11. В диалоговом окне «Update Database» нажмите на кнопку «CLOSE».

# Обновление DPS (после установки DPS как новой запасной части)

ЗАМЕЧАНИЕ Во время выполнения процедуры как для компьютера, так и для электронного блока управления ЕСМ необходимо обеспечить бесперебойную подачу питания.

1. Отключите «хранитель экрана». Для предотвращения сбоев обеспечьте бесперебойное питание компьютера.

2. Для работы используйте полностью заряженную аккумуляторную батарею или внешний источник питания. Проверьте заряд аккумуляторной батареи.

3. Нажмите на кнопку «READ DATA».

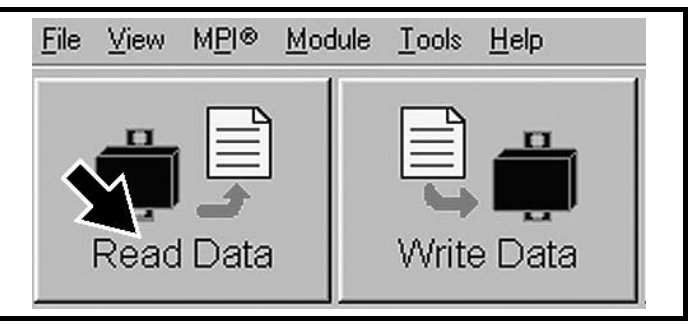

В процессе считывания данных появится сообщение с информацией о необходимости выполнить обновление.

|               | o ordere. The e | upuare will take arou | na 2 minutes. Do you v | vant to proceed now? |
|---------------|-----------------|-----------------------|------------------------|----------------------|
| Comments      |                 |                       |                        |                      |
| This will upo | ate DPS calibra | ation 709400957 for   | S012 SW                | 2                    |
|               |                 |                       |                        |                      |
|               |                 |                       |                        |                      |
|               |                 |                       |                        | 9                    |
|               |                 |                       |                        |                      |

ТИПОВОЙ ПРИМЕР – ОКНО B.U.D.S. ДЛЯ MOTOBE3ДEXOДA OUTLANDER

4. Нажмите на кнопку «Yes».

ЗАМЕЧАНИЕ При обновлении программного обеспечения DPS на мониторе компьютера появятся песочные часы. Монитор компьютера может отключиться или казаться «застывшим». Не выполняйте никаких действий до появления на мониторе компьютера приведенного ниже сообщения. Нажмите на кнопку «OK».

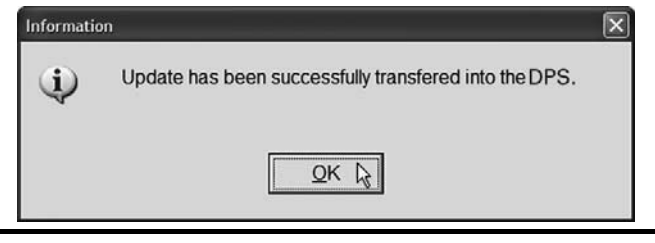

**ПРИМЕЧАНИЕ:** Будет выполнено автоматическое считывание данных «Read Data».

5. Откройте падающее меню «MODULE», подменю «DPS» и раздел «INFORMATION».

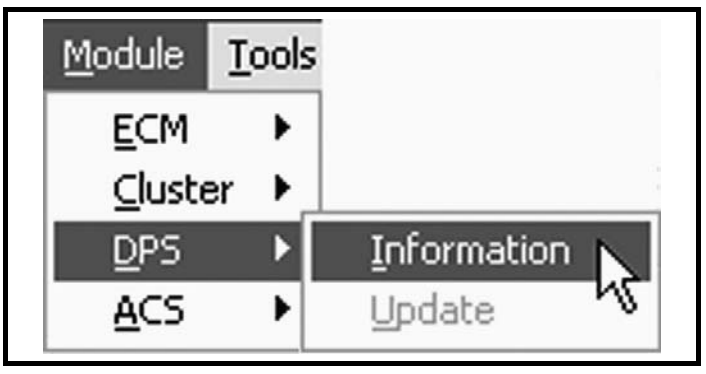

6. Выполните проверку номера «BRP Calibration Number».

| Supplier Part Number:       XXXXXXXXX         Supplier Software Number:       XXXXXXXXX         BRP Calibration Number:       XXXXXXXXX         Calibration Checksum:       VALID         Serial Number:       XXXXXXXXXXX | pplier Part Number: XXXXXXXXX<br>pplier Software Number: XXXXXXXXX ← 2<br>P Calibration Number: XXXXXXXX ← 2<br>ibration Checksum: VALID<br>ial Number: XXXXXXXXXX<br>de Modification Fingerprint: XX/XX/XX<br>gnosis Code Bytes: XXXXXXXX<br>nufacturing Date: XXXXXXXX | BRP Assembly Number:           | xxxxxxxxx <del>&lt;</del> 1 |
|----------------------------------------------------------------------------------------------------|----------------------------------------------------------------------------------------------------|--------------------------------|-----------------------------|
| Supplier Software Number: XXXXXXXXX<br>BRP Calibration Number: XXXXXXXXX<br>Calibration Checksum: VALID<br>Serial Number: XXXXXXXXXXXXXXXXXXXXXXXXXXXXXXXXXXXX                                                             | pplier Software Number: XXXXXXXXX<br>P Calibration Number: XXXXXXXX ← 2<br>ibration Checksum: VALID<br>ial Number: XXXXXXXXXX<br>de Modification Fingerprint: XX/XX/XX<br>gnosis Code Bytes: XXXXXXXX<br>nufacturing Date: XXXXXXXX                                      | Supplier Part Number:          | XXXXXXXXXXX                 |
| BRP Calibration Number: XXXXXXXXX<br>Calibration Checksum: VALID Serial Number: XXXXXXXXXXXXXXXXXXXXXXXXXXXXXXXXXXXX                                                                                                    | P Calibration Number: XXXXXXXX ← 2<br>ibration Checksum: VALID<br>ial Number: XXXXXXXXXX<br>de Modification Fingerprint: XX/XX/XX<br>gnosis Code Bytes: XXXXXXXX<br>hufacturing Date: XXXXXXXX                                                                           | Supplier Software Number:      | XXXXXXXXXXX                 |
| Calibration Checksum: VALID<br>Serial Number: XXXXXXXXXXXXXXXXXXXXXXXXXXXXXXXXXXXX                                                                                                    | ibration Checksum: VALID<br>ial Number: XXXXXXXXXXXX<br>de Modification Fingerprint: XXXXX/XX<br>gnosis Code Bytes: XXXXXXXX<br>nufacturing Date: XXXXXXXX                                                                                                    | BRP Calibration Number:        | xxxxxxxx <b>~ 2</b>         |
| Serial Number: XXXXXXXXXXXXX                                                                                                    | ial Number: XXXXXXXXXXXXXXXXXXXXXXXXXXXXXXXXXXXX                                                                                                    | Calibration Checksum:          | VALID                       |
| Oada Madifiantian Fingenerint: WWWW                                                                                                    | de Modification Fingerprint: XX/XX/XX<br>gnosis Code Bytes: XXXXXXXX<br>nufacturing Date: XXXXXXXX                                                                                                    | Serial Number:                 | xxxxxxxxxxxx                |
| Code Modification Fingerprint. XX/XX/XX                                                                                                    | gnosis Code Bytes: XXXXXXXX<br>nufacturing Date: XXXXXXXX                                                                                                    | Code Modification Fingerprint: | XX/XX/XX                    |
| Diagnosis Code Bytes: XXXXXXXX                                                                                                    | nufacturing Date: XXXXXXXX                                                                                                    | Diagnosis Code Bytes:          | XXXXXXXXX                   |
| Manufacturing Date: XXXXXXXX                                                                                                    |                                                                                                    | Manufacturing Date:            | XXXXXXXX                    |
|                                                                                                    |                                                                                                    |                                |                             |

### ТИПОВОЙ ПРИМЕР

- 1. BRP Assembly Number
- 2. BRP Calibration Number

| DPS                    |                                  |  |
|------------------------|----------------------------------|--|
| BRP Assembly<br>number | 709 400 908                      |  |
| BRP Calibration        | модели Renegade:<br>709 400 956  |  |
| number                 | модули Outlander:<br>709 400 957 |  |

7. Если какой-либо номер в программном обеспечении не соответствует указанному выше, выполните процедуру обновления повторно.